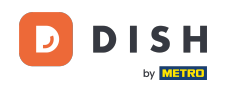

i

Bienvenue sur le tableau de bord de DISH Reservation . Dans ce tutoriel, nous vous montrons comment gérer vos paramètres de notification.

| <b>DISH</b> RESERVATION   |                                                                                     | <b>A</b>                                   | Test Bistro Trainir     | ng 🖸   👯 🗸 😁                    |
|---------------------------|-------------------------------------------------------------------------------------|--------------------------------------------|-------------------------|---------------------------------|
| Reservations              | Have a walk-in customer? Received a reservation request over phor reservation book! | ne / email? Don't forget to add it to your | WALK-IN A               | DD RESERVATION                  |
| न्न Table plan<br>¶1 Menu | C Thu                                                                               | u, 28 Sep - Thu, 28 Sep                    |                         |                                 |
| 🐣 Guests                  | There is <b>1</b> active limit configured for the selected time period              |                                            |                         | Show more 🗸                     |
| ☺ Feedback                | ⊖ All OCompleted                                                                    | ning O Cancelled                           | <b>0 *</b> 0            | <b>曰</b> 0/37                   |
| 🌣 Settings 👻              |                                                                                     |                                            |                         |                                 |
| 𝔥 Integrations            |                                                                                     |                                            |                         |                                 |
|                           |                                                                                     | No reservations available                  |                         |                                 |
| Too many guests in house? | Print                                                                               |                                            | L Turne from L Income L | ?                               |
|                           | Designed by hospitality Digital OmbH. All rights reserved.                          | FAQ                                        | erms of use   Imprint   | Data privacy   Privacy Settings |

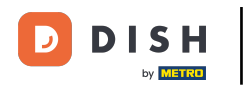

## • Tout d'abord, allez dans Paramètres dans le menu à votre gauche.

| DISH RESERVATION                                       |                                                 |                             |                          |                               |             | est Bistro Train | ning 🕤        | 4<br>7<br>7<br>7<br>7<br>7<br>7<br>7 |         |
|--------------------------------------------------------|-------------------------------------------------|-----------------------------|--------------------------|-------------------------------|-------------|------------------|---------------|--------------------------------------|---------|
| Reservations                                           | Have a walk-in customer? F<br>reservation book! | Received a reservation requ | uest over phone / email? | Don't forget to add it to you | ur 🦳        | WALK-IN          | ADD RESERVA   | TION                                 |         |
| 🎮 Table plan                                           |                                                 |                             |                          |                               |             |                  |               |                                      |         |
| 🎢 Menu                                                 |                                                 |                             | Thu, 28 Sep - `          | Thu, 28 Sep                   |             |                  | -             |                                      |         |
| 🐣 Guests                                               | There is <b>1</b> active limit config           | gured for the selected time | e period                 |                               |             |                  | Show          | more 🗸                               |         |
| 🕲 Feedback                                             |                                                 |                             |                          |                               |             |                  |               |                                      |         |
| 🗠 Reports                                              |                                                 |                             | Upcoming                 |                               |             | 0 😕 0            | <b>円</b> 0/37 |                                      |         |
| 💠 Settings 👻                                           |                                                 |                             |                          |                               |             |                  |               |                                      |         |
|                                                        |                                                 |                             | No reserva               | tions available               |             |                  |               |                                      |         |
|                                                        | Print                                           |                             |                          |                               |             |                  |               | 6                                    | 5       |
| Too many guests in house?<br>Pause online reservations | Designed by Hospitality Digital GmbH            | H. All rights reserved.     |                          |                               | FAQ   Terms | of use   Imprint | Data privacy  | Privacy Se                           | ettings |

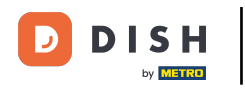

## Et puis sélectionnez Notifications .

| DISH RESERVATION          |                                                                                                    | <b>≜</b> • | Test Bis     | tro Trainir | ng 🖸          | <u>a</u><br>a<br>a<br>b<br>a<br>b |         |
|---------------------------|----------------------------------------------------------------------------------------------------|------------|--------------|-------------|---------------|-----------------------------------|---------|
| Reservations              | Have a walk-in customer? Received a reservation request over phone / email? Don't forget to add it to you reservation book! | ır         | WALK-IN      |             |               |                                   |         |
| 🎮 Table plan              | Thu 30 Cap. Thu 30 Cap.                                                                                                    |            |              |             | -             |                                   |         |
| ۳ <b>۴</b> Menu           | Thu, zo sep - Thu, zo sep                                                                                                   |            |              |             |               |                                   |         |
| 🛎 Guests                  | There is <b>1</b> active limit configured for the selected time period                                                      |            |              |             | Show          | more 🗸                            |         |
| Eedback                   |                                                                                                    |            |              |             |               |                                   |         |
| 🗠 Reports                 | ○ All ○ Completed                                                                                                    |            | 0 🔄          | <b>#</b> 0  | <b>H</b> 0/37 | ,                                 |         |
| 🌣 Settings 👻              |                                                                                                    |            |              |             |               |                                   |         |
| () Hours                  |                                                                                                    |            |              |             |               |                                   |         |
| ☑ Reservations            |                                                                                                    |            |              |             |               |                                   |         |
| 🛱 Tables/Seats            |                                                                                                    |            |              |             |               |                                   |         |
| 🛱 Reservation limits      |                                                                                                    |            |              |             |               |                                   |         |
| <b>%</b> Offers           |                                                                                                    |            |              |             |               |                                   |         |
| ♠ Notifications           | No reservations available                                                                                                   |            |              |             |               |                                   |         |
| \land Account             |                                                                                                    |            |              |             |               |                                   |         |
| ${\cal S}$ Integrations   | Print                                                                                                    |            |              |             |               | 6                                 |         |
| Too many guests in house? | Designed by Hospitality Digital GmbH. All rights reserved.                                                                  | FAQ        | Terms of use | Imprint     | Data privacy  | Privacy Se                        | attings |

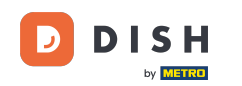

Dans la section des destinataires des notifications, yVous pouvez gérer les destinataires qui recevront une notification concernant les réservations entrantes. Remarque : le nombre de destinataires de SMS est limité à 2.

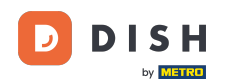

| <b>DISH</b> RESERVATION               |             |                                                                          |                               | <b>≜</b> °  | Test Bistro Trainin       | g 🖸        | <u> </u>  |   |
|---------------------------------------|-------------|--------------------------------------------------------------------------|-------------------------------|-------------|---------------------------|------------|-----------|---|
| -                                     |             |                                                                          |                               |             |                           |            |           |   |
| Reservations                          | 🗘 Notifi    | ication recipients                                                       |                               |             |                           |            |           |   |
| 🎮 Table plan                          | As soon as  | a new reservation or reservation request arrived, you will be notified v | ia email and/or text messag   | e. Notifica | tion recipients can be    | managed h  | ere. The  | _ |
| ۲ <b>۱</b> Menu                       | amount of   | text message recipients is limited to 2.                                 |                               |             |                           |            |           |   |
| 🛎 Guests                              | + New       | recipient                                                                |                               |             |                           |            |           |   |
| Feedback                              | Туре        | Recipient                                                                |                               |             |                           |            |           |   |
| 🗠 Reports                             | Email       | ■ training@dish.digital                                                  |                               |             |                           | × re       | emove     |   |
| 🏟 Settings 🔫                          | Text        | <b>+</b> 499876543210                                                    |                               |             |                           | × re       | emove     |   |
| () Hours                              |             |                                                                          |                               |             |                           |            |           |   |
| Reservations                          | ậ Notifi    | ication options                                                          |                               |             |                           |            |           |   |
| 🛱 Tables/Seats                        |             |                                                                          |                               |             |                           |            |           |   |
| 着 Reservation limits                  | You and yo  | our guests will receive notifications from the reservation system at cer | ain times. Email notification | ns will be  | sent for all events. Text | messages ( | SMS) will |   |
| <b>%</b> Offers                       | only be ser | it for those events selected here.                                       |                               |             |                           |            |           |   |
|                                       | Text m      | nessages to you                                                          | Text messages                 | s to yo     | our guests                |            |           |   |
| 😭 Account                             |             |                                                                          |                               |             |                           |            |           |   |
| ${oldsymbol \mathscr O}$ Integrations | Z Reserv    | vation request                                                           | Cancellation of rese          | ervation (I | oy restaurant)            |            |           |   |
|                                       | Z Reserv    | vation                                                                   | Reminder message              | - before    | reservation               |            |           |   |
| Too many guests in house?             |             |                                                                          |                               |             |                           |            |           |   |

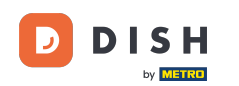

• La section des options de notification vous permet de choisir les messages que vous souhaitez envoyer à vos invités. Cochez simplement les cases pour les sélectionner.

| <b>DISH</b> RESERVATION   |                                                                                                    | <b>*</b> *                           | Test Bistro Training 🕤            | <u></u><br>≉⊧ ~ (•) |
|---------------------------|----------------------------------------------------------------------------------------------------|--------------------------------------|-----------------------------------|---------------------|
| _                         |                                                                                                    |                                      |                                   |                     |
| Reservations              | ♠ Notification options                                                                                                    |                                      |                                   |                     |
| Ħ Table plan              |                                                                                                    |                                      |                                   |                     |
| 🎢 Menu                    | You and your guests will receive notifications from the reservation system at certai<br>only be sent for those events selected here. | n times. Email notifications will be | sent for all events. Text message | s (SMS) will        |
| 🚢 Guests                  | Text messages to you                                                                                                    | Text messages to yo                  | our guests                        |                     |
| Feedback                  | Reservation request                                                                                                    | Cancellation of reservation (        | oy restaurant)                    |                     |
| 🗠 Reports                 | 2 Description                                                                                                    |                                      |                                   |                     |
| 🏟 Settings 👻              | Reservation                                                                                                    | Reminder message - before            | reservation                       |                     |
| () Hours                  | <ul> <li>Cancellation/Modification of reservation (by customer)</li> </ul>                                                           |                                      |                                   |                     |
| Reservations              |                                                                                                    |                                      |                                   |                     |
| 🛱 Tables/Seats            | ♀ Notification text                                                                                                    |                                      |                                   |                     |
| Reservation limits        |                                                                                                    |                                      |                                   |                     |
| % Offers                  | You can configure additional text, which will be added to the confirmation e-mail t                                                  | o your guests.                       |                                   |                     |
|                           | Sehr geehrte Gäste, vielen Dank für Ihre Reservierung! Wir freuen uns auf Ihr Kor                                                    | nmen.                                |                                   |                     |
| 😤 Account                 |                                                                                                    |                                      |                                   | li                  |
|                           | ♪ Notification newsletter option                                                                                                    |                                      |                                   |                     |
| Too many guests in house? |                                                                                                    |                                      |                                   |                     |

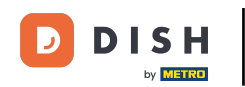

Sous la section Texte de notification, vous pouvez configurer un texte supplémentaire, qui sera ajouté à l'e-mail de confirmation envoyé à votre invité.

| <b>DISH</b> RESERVATION   |                                                                                     | <b>*</b> *                      | Test Bistro Training 🕤 📔           | ₩~ ↔             |
|---------------------------|-------------------------------------------------------------------------------------|---------------------------------|------------------------------------|------------------|
|                           | Text messages to you                                                                | Text messages to you            | ur guests                          |                  |
| Reservations              |                                                                                     |                                 |                                    |                  |
| 🍽 Table plan              | Reservation request                                                                 | Cancellation of reservation (by | y restaurant)                      |                  |
| 🎢 Menu                    | Reservation                                                                         | Reminder message - before re    | eservation                         |                  |
| 🛎 Guests                  | <ul> <li>Cancellation/Modification of reservation (by customer)</li> </ul>          |                                 |                                    |                  |
| Feedback                  | ♀ Notification text                                                                 |                                 |                                    |                  |
| 🗠 Reports                 |                                                                                     |                                 |                                    |                  |
| 🜣 Settings 👻              | You can configure additional text, which will be added to the confirmation e-mail t | o your guests.                  |                                    |                  |
| () Hours                  | Sehr geehrte Gäste, vielen Dank für Ihre Reservierung! Wir freuen uns auf Ihr Kor   | nmen.                           |                                    |                  |
| Reservations              |                                                                                     |                                 |                                    |                  |
| 🛱 Tables/Seats            |                                                                                     |                                 |                                    |                  |
| 🛱 Reservation limits      | A Notification newsletter option                                                    |                                 |                                    |                  |
| % Offers                  |                                                                                     |                                 |                                    |                  |
|                           | Allow customers to subscribe to your newsletter mailing list.                       |                                 |                                    |                  |
| Account                   | Provide newsletter option                                                           |                                 |                                    |                  |
| 𝔗 Integrations            |                                                                                     |                                 |                                    | SAVE             |
| Too many guests in house? | Designed by Hospitality Digital GmbH. All rights reserved.                          | FAQ   Term                      | ns of use   Imprint   Data privacy | Privacy Settings |

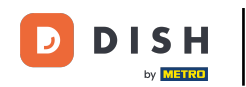

Pour offrir la possibilité de s'abonner à votre newsletter, cochez la case Fournir une newsletter sous la section Notification de newsletter.

| DISH RESERVATION          |                                                                                     | 🌲 Test Bistro Training 🕤 🛛 🎽 🖉 🚱                               |
|---------------------------|-------------------------------------------------------------------------------------|----------------------------------------------------------------|
|                           | Text messages to you                                                                | Text messages to your guests                                   |
| E Reservations            |                                                                                     |                                                                |
| 🍽 Table plan              | Reservation request                                                                 | Cancellation of reservation (by restaurant)                    |
| <b>¶1</b> Menu            | Reservation                                                                         | Reminder message - before reservation                          |
| 🛎 Guests                  | <ul> <li>Cancellation/Modification of reservation (by customer)</li> </ul>          |                                                                |
| 🙂 Feedback                | △ Notification text                                                                 |                                                                |
| 🗠 Reports                 |                                                                                     |                                                                |
| 🔅 Settings 👻              | You can configure additional text, which will be added to the confirmation e-mail t | o your guests.                                                 |
| () Hours                  | Sehr geehrte Gäste, vielen Dank für Ihre Reservierung! Wir freuen uns auf Ihr Kor   | nmen.                                                          |
| Reservations              |                                                                                     |                                                                |
| 🛱 Tables/Seats            | •                                                                                   | <i></i>                                                        |
| 🛱 Reservation limits      | A Notification newsletter option                                                    |                                                                |
| <b>%</b> Offers           |                                                                                     |                                                                |
|                           | Allow customers to subscribe to your newsletter mailing list.                       |                                                                |
| \land Account             | Provide newsletter option                                                           |                                                                |
| Ø Integrations            |                                                                                     | SAVE                                                           |
| Too many guests in house? | Designed by Hospitality Digital GmbH. All rights reserved.                          | FAQ   Terms of use   Imprint   Data privacy   Privacy Settings |

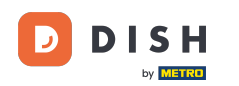

Une fois que vous avez ajusté tous les paramètres de notification, cliquez sur ENREGISTRER pour appliquer les modifications.

| <b>DISH</b> RESERVATION   |                                                                                     |                            | <b>¢</b> • | Test Bistro Training    | $\odot$     | 키타 ~       |        |
|---------------------------|-------------------------------------------------------------------------------------|----------------------------|------------|-------------------------|-------------|------------|--------|
|                           | Text messages to you                                                                | Text messages t            | to yo      | ur guests               |             |            |        |
| Reservations              |                                                                                     |                            |            |                         |             |            |        |
| 🎮 Table plan              | Reservation request                                                                 | Cancellation of reservence | vation (b  | y restaurant)           |             |            |        |
| 🎢 Menu                    | Reservation                                                                         | Reminder message -         | before re  | eservation              |             |            |        |
| 🐣 Guests                  | <ul> <li>Cancellation/Modification of reservation (by customer)</li> </ul>          |                            |            |                         |             |            |        |
| 🕲 Feedback                | ↓ Notification text                                                                 |                            |            |                         |             |            |        |
| 🗠 Reports                 |                                                                                     |                            |            |                         |             |            | _      |
| 🏟 Settings 👻              | You can configure additional text, which will be added to the confirmation e-mail t | o your guests.             |            |                         |             |            |        |
| () Hours                  | Sehr geehrte Gäste, vielen Dank für Ihre Reservierung! Wir freuen uns auf Ihr Kor   | nmen.                      |            |                         |             |            |        |
| Reservations              |                                                                                     |                            |            |                         |             |            |        |
| 🛱 Tables/Seats            |                                                                                     |                            |            |                         |             |            | 9      |
| 🛱 Reservation limits      | A Notification newsletter option                                                    |                            |            |                         |             |            |        |
| % Offers                  |                                                                                     |                            |            |                         |             |            | _      |
|                           | Allow customers to subscribe to your newsletter mailing list.                       |                            |            |                         |             |            |        |
| 😤 Account                 | Provide newsletter option                                                           |                            |            |                         | _           |            |        |
| ${\cal O}$ Integrations   |                                                                                     |                            |            |                         |             | SAVE       | )      |
| Too many guests in house? | Designed by Hospitality Digital GmbH. All rights reserved.                          | FAG                        | .Q   Terr  | ms of use   Imprint   E | ata privacy | Privacy Se | ttings |

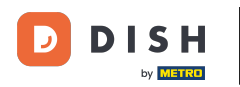

i

Voilà. Vous avez terminé le tutoriel et savez maintenant comment gérer vos paramètres de notifications.

| <b>DISH</b> RESERVATION         |              |                                                                            | ¢°                                  | Test Bistro Training 🕤 🛛             | ** •                                    |  |  |  |  |
|---------------------------------|--------------|----------------------------------------------------------------------------|-------------------------------------|--------------------------------------|-----------------------------------------|--|--|--|--|
| Reservations                    | ¢ Notifi     | cation recipients                                                          |                                     | ⊘ Notification<br>been updated       | settings have <b>*</b><br>successfully. |  |  |  |  |
| 🛏 Table plan                    | As soon as a | a new reservation or reservation request arrived, you will be notified via | email and/or text message. Notifi   | ication recipients can be managed    | here. The                               |  |  |  |  |
| ¶ Menu                          | amount of    | Int of text message recipients is limited to 2.                            |                                     |                                      |                                         |  |  |  |  |
| 🛎 Guests                        | + New        | recipient                                                                  |                                     |                                      |                                         |  |  |  |  |
| 🕲 Feedback                      | Туре         | Recipient                                                                  |                                     |                                      |                                         |  |  |  |  |
| 🗠 Reports                       | Email        | ⊠ training@dish.digital                                                    |                                     | ×                                    | remove                                  |  |  |  |  |
| 💠 Settings 👻                    | Text         | <b>[</b> ] +499876543210                                                   |                                     | ×                                    | remove                                  |  |  |  |  |
| () Hours                        |              |                                                                            |                                     |                                      |                                         |  |  |  |  |
| Reservations                    | ۵ Notifi     | cation options                                                             |                                     |                                      |                                         |  |  |  |  |
| 🛱 Tables/Seats                  |              |                                                                            |                                     |                                      |                                         |  |  |  |  |
| 🛱 Reservation limits            | You and yo   | ur guests will receive notifications from the reservation system at certai | n times. Email notifications will b | e sent for all events. Text messages | (SMS) will                              |  |  |  |  |
| % Offers                        | only be sen  | t for those events selected here.                                          |                                     |                                      |                                         |  |  |  |  |
|                                 | Text m       | essages to you                                                             | Text messages to y                  | our guests                           |                                         |  |  |  |  |
| Account                         |              |                                                                            |                                     |                                      |                                         |  |  |  |  |
| 𝔗 Integrations                  | Reserv       | ation request                                                              | Cancellation of reservation         | ı (by restaurant)                    |                                         |  |  |  |  |
| Notification settings have been | updated suc  |                                                                            |                                     |                                      | ×                                       |  |  |  |  |

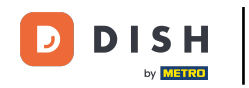

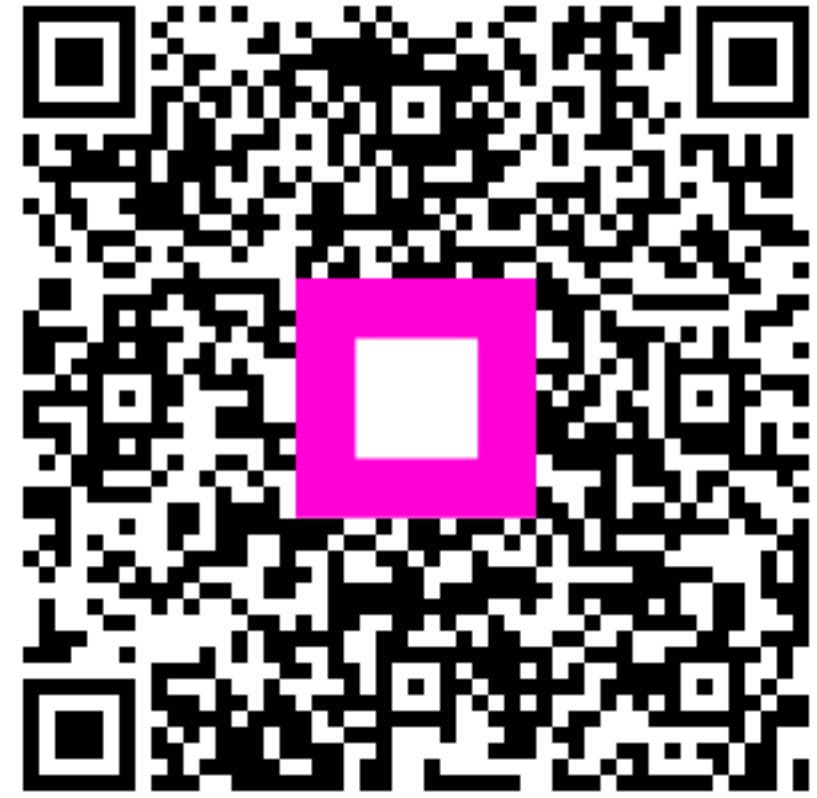

Scannez pour accéder au lecteur interactif